## How to access Google Classroom via the student portal

1. Go to <u>www.det.nsw.edu.au</u> and get students to log in to their portal using their user name i.e peta.laurie and password.

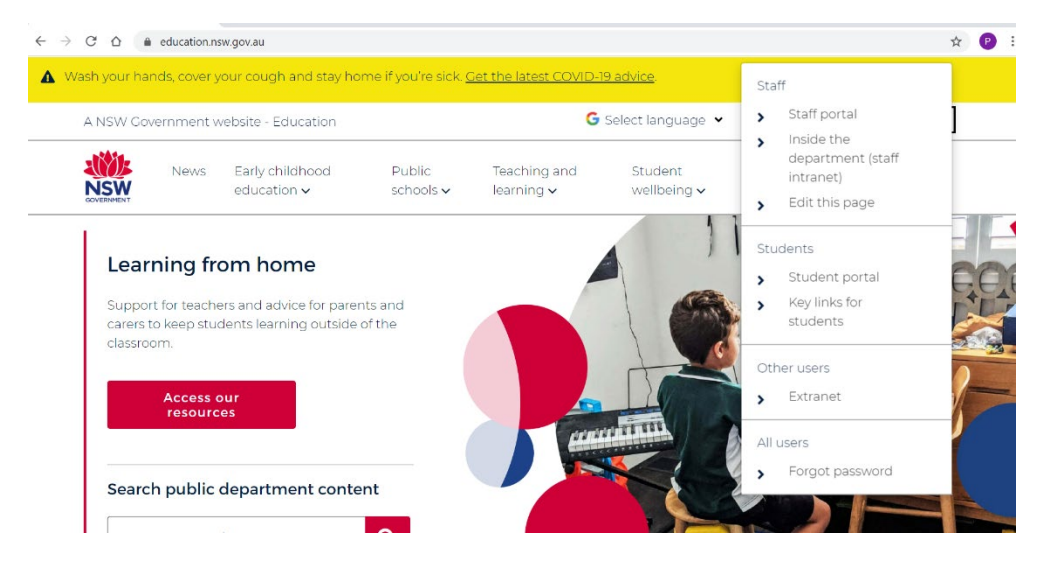

2. Once they are into their portal click on G Suite on the right hand side of the screen.

| $\leftrightarrow$ $\rightarrow$ C $\triangle$ $$ portal.det.nsv | .edu.au/group/middle                                                                                              |                        |                                                             | \$ P      |
|-----------------------------------------------------------------|----------------------------------------------------------------------------------------------------|------------------------|-------------------------------------------------------------|-----------|
| NSW Department of Education                                     |                                                                                                    |                        |                                                             |           |
| Student Portal                                                  |                                                                                                    |                        |                                                             | Wil James |
| 💼 Home                                                          | Click here to view your unread notifications                                                                      |                        |                                                             |           |
| 💼 Email                                                         | 🤹 Search                                                                                                    | Hide                   | & My bookmarks                                              | Hide      |
| Oliver Library                                                  | Google Q Enter your search words h                                                                                | ere Search             | List name<br>Name your custom bookmarks lis                 | t here    |
| 📲 Help                                                          | 25 Calendar                                                                                                    | Hide                   |                                                             |           |
| A Notifications                                                 | We need you to verify who you are to Goo<br>we can look at your calendars. Please sele<br>Authorise button below. | gle so that<br>oct the |                                                             |           |
| 🥑 Change password                                               | Authorise                                                                                                    |                        | Learning                                                    | Hide      |
| ⑦ Secret Questions                                              |                                                                                                    |                        | G Suite (Google Apps for Education)<br>Microsoft Office 365 |           |
| ह Change Colours                                                |                                                                                                    |                        | Premier's Reading Challenge                                 |           |

3. Once in the G Suite click on Classroom and the student's class should be on the screen.

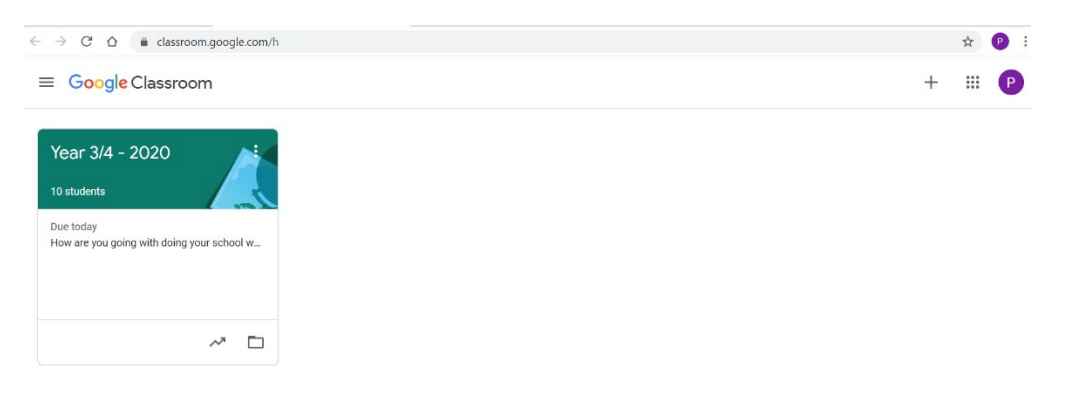

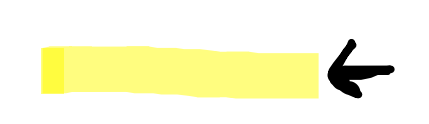